## Help your loved ones manage their care

- Healthcare Made Simple -

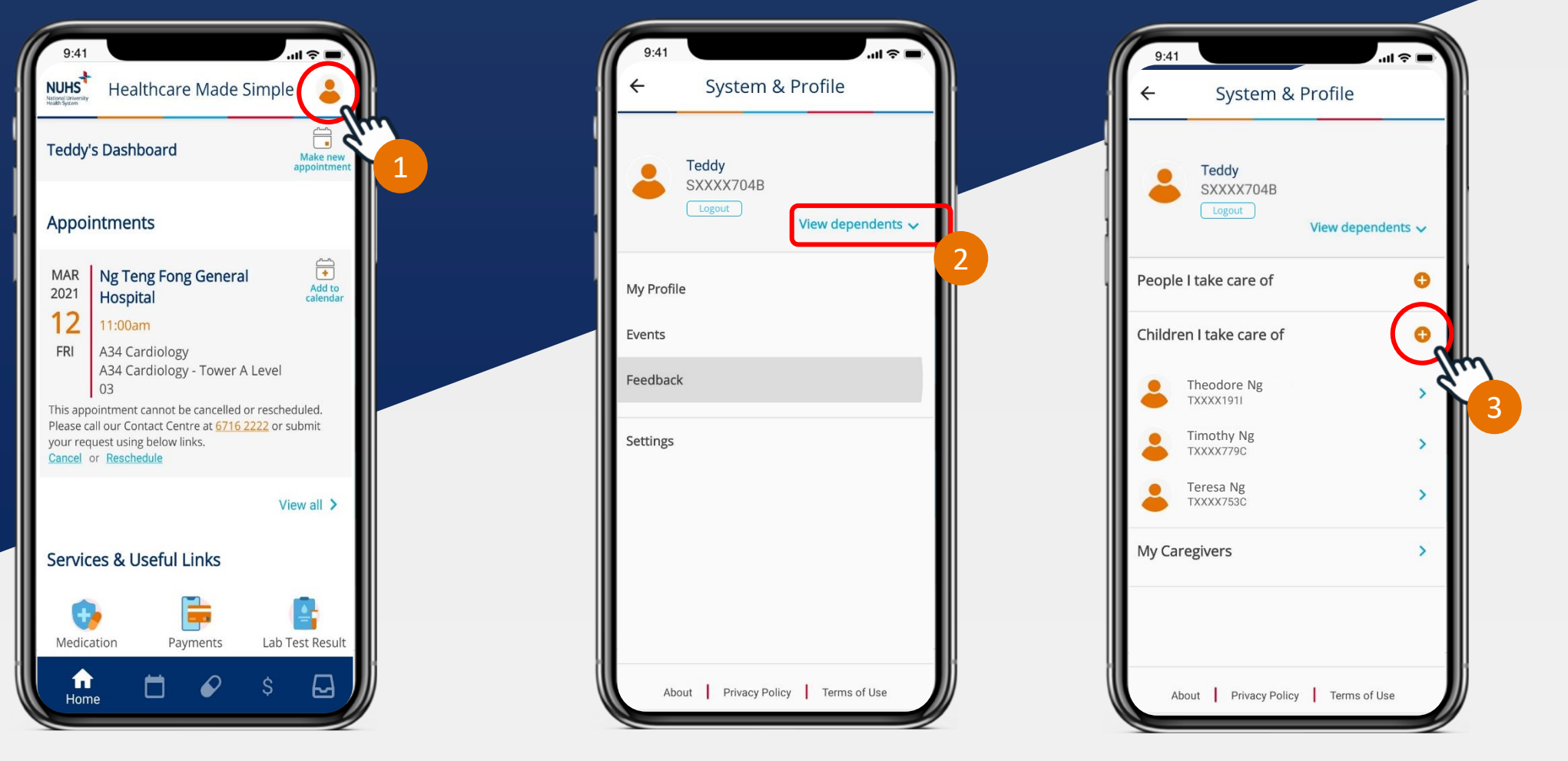

## Manage your child's health records and services

- One time setup required for each parent is required.
- If the setup was performed in HealthHub, the relationship will be displayed in the OneNUHS app

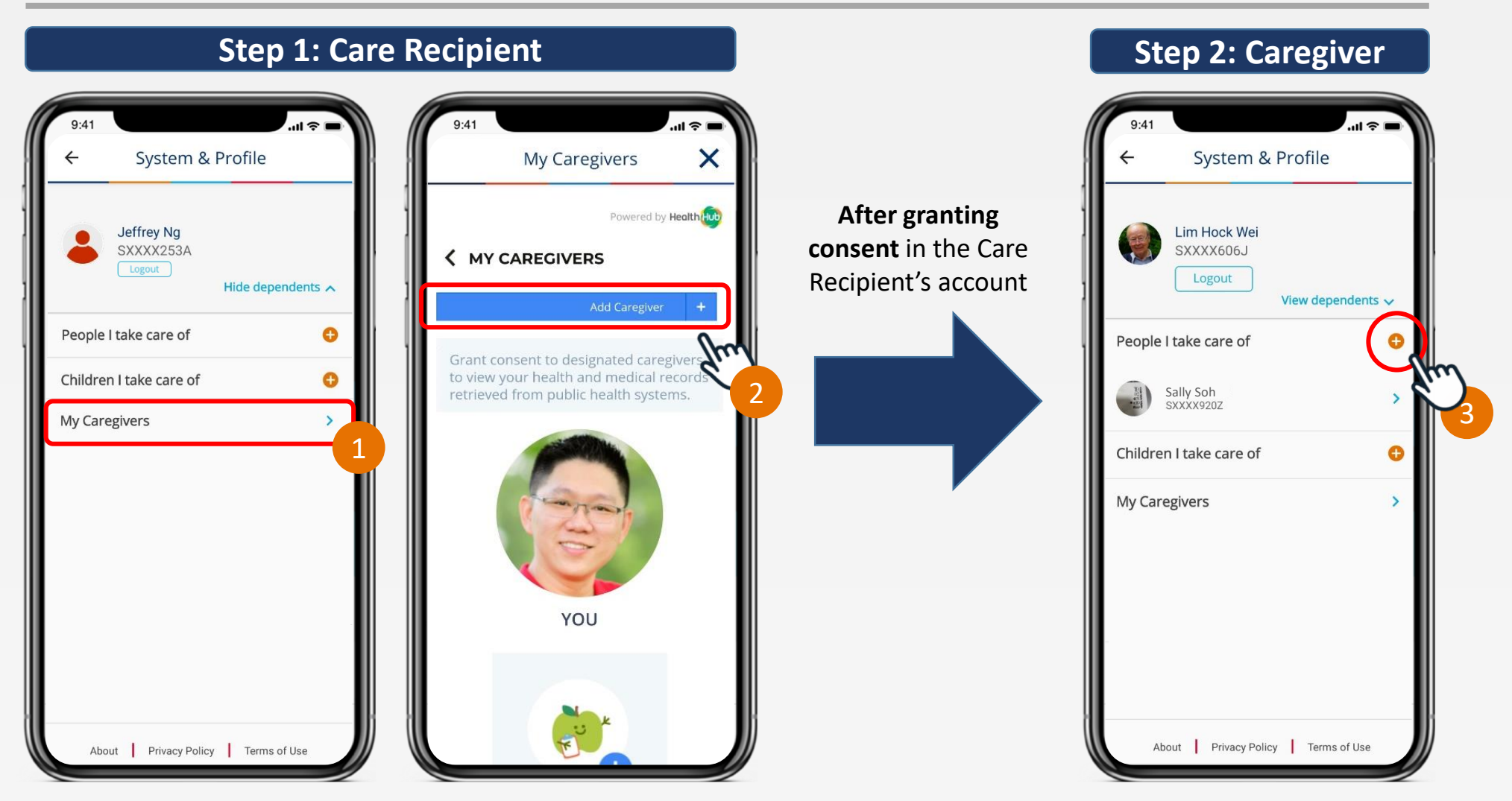

## Manage your dependent's health records and services

- Consent must be granted from the care recipient's account <u>first</u> before caregiver can add dependent
- If the setup was performed in HealthHub, the relationship will be displayed in the OneNUHS app

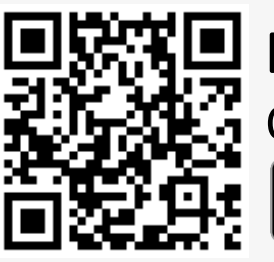

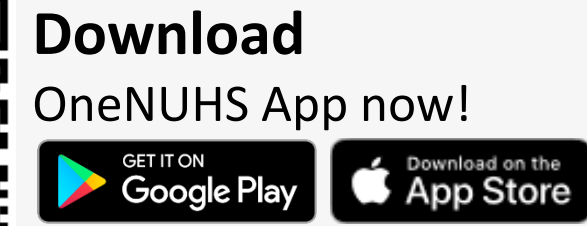

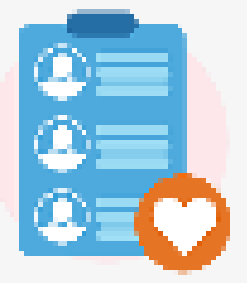

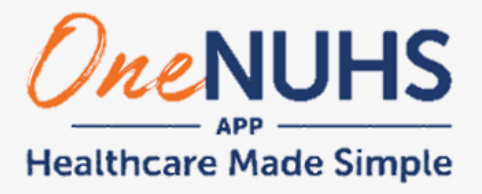

National University

Health System

*Correct as at 30 Apr 2021 Version 2.0.2*